# Address ACI faults F1527, F1528, F1529 fltEqptStorageFull

#### Contents

Introduction BackgroundInformation Quick Start to Address Fault Detailed Steps to Address Fault Identify the Directory Verifying Capacity Clean Up Files Fault Raised on /

## Introduction

This document describes ACI fault codes F1527, F1528, F1529 and remediation steps.

# **Background Information**

These three faults occur when the utilization of the storage capacity of a controller exceeds its threshold. F1527 is a warning fault that occurs when the usage is greater than 75%.

F1528 is a major fault that occurs when the usage is between 85% and 90%.

F1529 is a critical fault that occurs when the usage is greater than 90%.

```
code : F1529
cause : equipment-full
descr : Storage unit /techsupport on node 1 with hostname rtp-aci08-
apic1 mounted at /techsupport is 100% full
dn : topology/pod-1/node-1/sys/ch/p-[/techsupport]-f-
[/dev/mapper/vg_ifc0-techsupport]/fault-F1529
rule : eqpt-storage-full-critical
severity : critical
```

### **Quick Start to Address Fault**

- 1. Identify the directory that is at capacity
- 2. Verify that the capacity has been reached
- 3. Clean up files in the directory

### **Detailed Steps to Address Fault**

#### **Identify the Directory**

The directory that the fault is raised against will be identified in the fault description.

In the two examples below you can see that the F1527 fault is raised against the /firmware directory and the F1529 fault is tied to /techsupport.

We can also see in the description that the faults are raised on node 1.

```
code : F1527
descr : Storage unit /firmware on Node 1 mounted at /firmware is 76%
full
dn : topology/pod-1/node-1/sys/ch/p-[/firmware]-f-[/dev/mapper/vg_ifc0-
firmware]/fault-F1527
```

```
code : F1529
descr : Storage unit /techsupport on node 1 with hostname rtp-aci08-
apic1 mounted at /techsupport is 100% full
dn : topology/pod-1/node-1/sys/ch/p-[/techsupport]-f-
[/dev/mapper/vg_ifc0-techsupport]/fault-F1529
```

#### **Verifying Capacity**

Once you know which directory the fault is raised on you can use the CLI to verify we are using that much drive space.

Using the command df -h we can see the available disk space for each mount. In the table below we can see the /firmware is using 76% of its available space and /data/techsupport is using 100%

| rtp-aci08-apic1# df -h                     |      |      |       |      |                     |
|--------------------------------------------|------|------|-------|------|---------------------|
| Filesystem                                 | Size | Used | Avail | Use% | Mounted on          |
| /dev/vg_ifc0/boot                          | 40G  | 13G  | 25G   | 35%  | /bin                |
| /dev/mapper/vg_ifc0_ssd-data               | 176G | 4.2G | 162G  | 3%   | /var/log/dme        |
| devtmpfs                                   | 32G  | 0    | 32G   | 0%   | /dev                |
| tmpfs                                      | 4.0G | 182M | 3.9G  | 5%   | /dev/shm            |
| /dev/mapper/vg_ifc0-firmware               | 40G  | 28G  | 9.3G  | 76%  | /firmware           |
| /dev/mapper/vg_ifc0-scratch                | 40G  | 49M  | 38G   | 1%   | /home               |
| tmpfs                                      | 32G  | 0    | 32G   | 0%   | /sys/fs/cgroup      |
| <pre>/dev/mapper/vg_ifc0-techsupport</pre> | 40G  | 38G  | 0     | 100% | /data/techsupport   |
| tmpfs                                      | 16G  | 592K | 16G   | 1%   | /tmp                |
| /dev/sdc1                                  | 55M  | 1.2M | 49M   | 3%   | /tmp/bootflash      |
| tmpfs                                      | 2.0G | 721M | 1.3G  | 36%  | /var/log/dme/log    |
| /dev/mapper/vg_ifc0-logs                   | 40G  | 5.0G | 33G   | 14%  | /var/log/dme/oldlog |
| /dev/mapper/vg_ifc0-data2                  | 156G | 11G  | 137G  | 8%   | /data2              |
| /dev/mapper/vg_ifc0-dmecores               | 50G  | 53M  | 47G   | 1%   | /var/log/dme/core   |
| tmpfs                                      | 32G  | 9.0G | 23G   | 29%  | /var/run/utmp       |
|                                            |      |      |       |      |                     |

#### **Clean Up Files**

After we have verified the fault condition is present we can then clean up files in the directory. To do this you will navigate to that directory; then you can list the files by size (ls -lahs) and remove any large files (rm <fileName>) that are no longer needed.

You can then verify again with the df -h command that the space has been cleaned up.

```
rtp-aci08-apic1# cd /data/techsupport
rtp-aci08-apic1# ls -lahS
total 38G
                                         10G Aug 10 18:12 dbgexp_tsod-case-12345_rtp-aci08-apic1_sysid-1_2023-07-2
-rw-r--r-- 1 admin
                             admin
-rw-r--r-- 1 admin
                                        9.4G Aug 10 18:13 dbgexp_tsod-case-12345_rtp-aci08-apic1_sysid-1_2023-07-2
                             admin
-r--r--- 1 ifc
                                        3.9G Jul 24 02:05 dbgexp_tsod-case-12345_rtp-aci08-apic1_sysid-1_2023-07-2
                             admin
-r--r--- 1 ifc
                             admin
                                        3.7G Jul 24 01:55 dbgexp_tsod-case-12345_rtp-aci08-apic1_sysid-1_2023-07-2
                                       2.5G May 15 19:33 dbgexp_tsod-upgrde427sto524d_rtp-aci08-apic1_sysid-1_202
-r--r---- 1 ifc
                             admin
-r--r--- 1 ifc
                                       2.1G May 4 19:17 dbgexp_tsod-failed_upgrade_repro_rtp-aci08-apic1_sysid-2
                             admin
                                       1.1G Aug 10 18:04 dbgexp_tsod-case-12345_rtp-aci08-apic1_sysid-1_2023-08-3
-r--r--- 1 ifc
                             admin
-rw-r--r-- 1 admin admin
                                       1.1G Aug 10 18:11 1g.img
-r--r--- 1 ifc
                             admin
                                       952M May 4 19:17 dbgexp_tsod-failed_upgrade_repro_pod8-spine1_sysid-201_2
-r--r--- 1 ifc
                                       946M May 3 19:44 dbgexp_tsod-failed_upgrade_repro_pod8-spine1_sysid-201_2
                            admin
-r--r----- 1 ifc admin 946M May 3 19:44 dbgexp_tsod-failed_upgrade_repro_pod8-spinel_sysid-201_2
-r--r----- 1 ifc admin 894M May 15 19:27 dbgexp_tsod-upgrde427sto524d_rtp-aci08-apic1_sysid-1_202
-r--r----- 1 ifc admin 892M May 4 19:12 dbgexp_tsod-failed_upgrade_repro_rtp-aci08-apic1_sysid-
-r--r----- 1 ifc admin 253M Mar 31 20:33 dbgexp_tsod-12345_12345_sysid-105_2023-03-31T20-25UTC_1c
-r--r----- 1 ifc admin 205M Jul 18 14:40 dbgexp_coreexp-default_pod8-spine3_sysid-203_2023-07-18
-r--r----- 1 ifc admin 141M Aug 10 18:02 dbgexp_tsod-case-12345_rtp-aci08-apic1_sysid-1_2023-08-3
-r--r--- 1 ifc
                            admin 134M Jul 24 02:00 dbgexp_tsod-case-12345_rtp-aci08-apic1_sysid-1_2023-07-2
-r--r--- 1 ifc
                             admin
                                       130M May 15 19:29 dbgexp_tsod-upgrde427sto524d_rtp-aci08-apic1_sysid-1_202
<snip>
```

rtp-aci08-apic1# rm dbgexp\_tsod-case-12345\_rtp-aci08-apic1\_sysid-1\_2023-07-24T07-49UTC\_logs\_3of3.tgz rtp-aci08-apic1# rm dbgexp\_tsod-case-12345\_rtp-aci08-apic1\_sysid-1\_2023-07-24T07-79UTC\_logs\_3of3.tgz rtp-aci08-apic1# df -h | grep techsupport /dev/mapper/vg\_ifc0-techsupport 40G 18G 20G 49% /data/techsupport

#### Fault Raised on /

If the directory that is full is the / directory you may not be able to clean up the affected files without being root.

```
code : F1528
descr : Storage unit / on Node 1 with hostname rtp-aci08-apic1 mounted
at / is 89% full
dn : topology/pod-1/node-1/sys/ch/p-[/]-f-[/dev/vg_ifc0/boot]/fault-
F1528
```

When we use the df -h command here we do not see anything mounted on /. We do use that /bin is 100% full. However, when looking at the files there we only see 606M being used not 40G.

| Size | Used                                                                  | Avail                                                                                                    | Use%                                                                                                    | Mounted on                                                                                                    |
|------|-----------------------------------------------------------------------|----------------------------------------------------------------------------------------------------|----------------------------------------------------------------------------------------------------|----------------------------------------------------------------------------------------------------|
| 40G  | 40G                                                                   | 0                                                                                                    | 100%                                                                                                    | /bin                                                                                                    |
| 176G | 4.2G                                                                  | 162G                                                                                                    | 3%                                                                                                    | /var/log/dme                                                                                                    |
| 32G  | 0                                                                     | 32G                                                                                                    | 0%                                                                                                    | /dev                                                                                                    |
| 4.0G | 182M                                                                  | 3.9G                                                                                                    | 5%                                                                                                    | /dev/shm                                                                                                    |
| 40G  | 28G                                                                   | 9.3G                                                                                                    | 76%                                                                                                    | /firmware                                                                                                    |
| 40G  | 49M                                                                   | 38G                                                                                                    | 1%                                                                                                    | /home                                                                                                    |
| 32G  | 0                                                                     | 32G                                                                                                    | 0%                                                                                                    | /sys/fs/cgroup                                                                                                    |
| 40G  | 18G                                                                   | 20G                                                                                                    | 49%                                                                                                    | /data/techsupport                                                                                                    |
| 16G  | 592K                                                                  | 16G                                                                                                    | 1%                                                                                                    | /tmp                                                                                                    |
| 55M  | 1.2M                                                                  | 49M                                                                                                    | 3%                                                                                                    | /tmp/bootflash                                                                                                    |
|      | Size<br>40G<br>176G<br>32G<br>4.0G<br>40G<br>32G<br>40G<br>16G<br>55M | Size Used<br>40G 40G<br>176G 4.2G<br>32G 0<br>4.0G 182M<br>40G 28G<br>40G 49M<br>32G 0<br>40G 18G<br>16G 592K<br>55M 1.2M | Size Used Avail<br>40G 40G 0<br>176G 4.2G 162G<br>32G 0 32G<br>4.0G 182M 3.9G<br>40G 28G 9.3G<br>40G 49M 38G<br>32G 0 32G<br>40G 18G 20G<br>16G 592K 16G<br>55M 1.2M 49M | Size       Used       Avail       Use%         40G       40G       0       100%         176G       4.2G       162G       3%         32G       0       32G       0%         4.0G       182M       3.9G       5%         40G       28G       9.3G       76%         40G       49M       38G       1%         32G       0       32G       0%         40G       18G       20G       49%         16G       592K       16G       1%         55M       1.2M       49M       3% |

tmpfs 2.0G 726M 1.3G 36% /var/log/dme/log /dev/mapper/vg\_ifc0-logs 40G 5.1G 33G 14% /var/log/dme/oldlog /dev/mapper/vg\_ifc0-data2 156G 11G 137G 8% /data2 /dev/mapper/vg\_ifc0-dmecores 50G 53M 47G 1% /var/log/dme/core 25G 23% /var/run/utmp tmpfs 32G 7.1G rtp-aci08-apic1# cd /bin rtp-aci08-apic1# ls -lahS | head total 606M -rwxr-xr-x 1 root root 103M Jul 26 20:44 nomad -rwxr-xr-x 1 root root 60M Mar 1 2021 podman -rwxr-xr-x 1 root root 51M Sep 9 2020 containerd -rwxr-xr-x 1 root root 47M Aug 4 2021 consul 32M Apr 27 2021 atomix -rwxr-xr-x 1 root root -rwxr-xr-x 1 root root 30M Apr 27 2021 atomix-downgrade-grub -rwxr-xr-x 1 root root 26M Sep 9 2020 ctr 25M Feb 13 2019 etcd -rwxr-xr-x 1 root root -rwxr-xr-x 1 root root 21M Feb 13 2019 etcdctl

In order to see the actual files taking up the space on / we would need to access the APIC CLI with the root login.

To do this you will need to contact Cisco TAC for assistance.